### Utilisation de WalonMap, le portail cartographique de la Région Wallonne

Les outils de cartographie numérique ont pris aujourd'hui un rôle pratiquement incontournable dans la gestion des territoires. Nombre de données géographiques sont disponibles, gratuitement ou sous formes payantes. Petit tour d'horizon de certains outils ayant un intérêt pour la gestion d'une propriété rurale

# WalOnMap

WalOnMap est le portail cartographique de la Wallonie. Le site internet rassemble une collection de données cartographiques accessibles gratuitement, à l'adresse : www.geoportail.wallonie.be/WalOnMap

Assez facile d'utilisation pour qui est habitué à manier les outils informatiques courants, il permet non seulement de consulter une panoplie d'informations cartographiques, mais aussi d'imprimer ou de sauvegarder des cartes et d 'y dessiner un certain nombre d'éléments.

Source de nombreuses informations utiles, l'outil permet aussi , dans certains cas, de répondre aux exigences de documents cartographiques exigés dans certains actes administratifs (permis d'urbanisme, autorisation Natura 2000, ...)

Il ne sera cependant pas suffisant pour être utilisé comme outil de gestion quotidienne d'une propriété (suivi des parcelles, déclaration de superficie, ...)

#### Localiser un point sur la carte

Pour localiser un point sur la carte, il existe essentiellement 2 méthodes sur WalOnMap :

• La barre de recherche « Localiser », dans laquelle il suffit de taper une adresse, le nom d'une commune ou d'un lieu-dit. Un menu déroulant vos proposera alors différentes propositions sur lesquelles il suffit de cliquer pour que la carte se centre sur le lieu

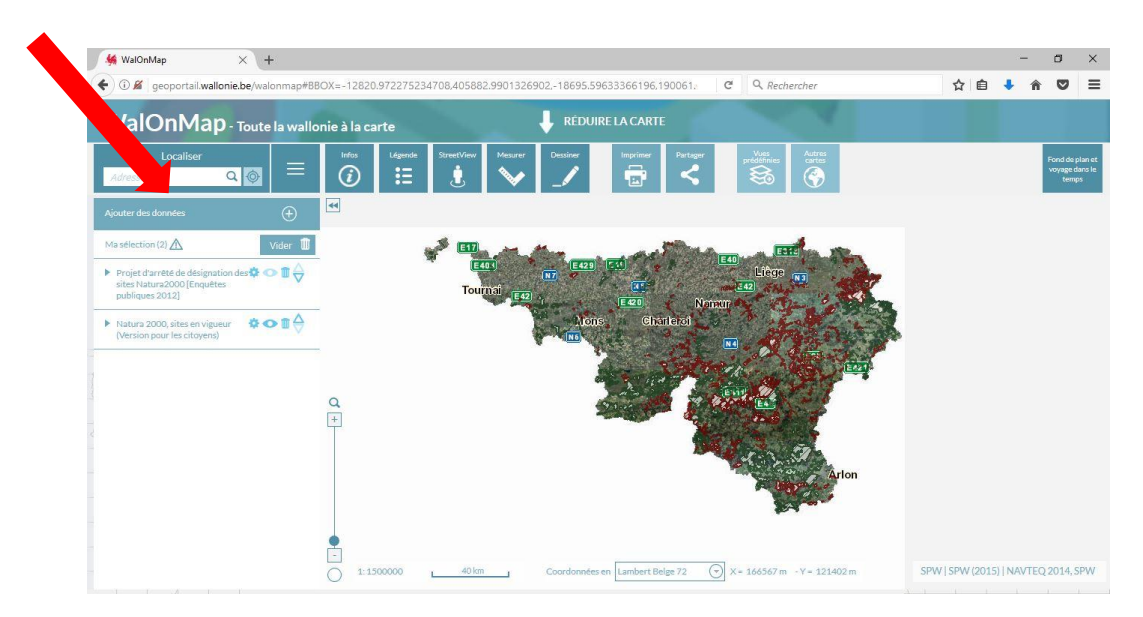

 L'outils « recherche avancée » qui permet de rechercher un lieu en Wallonie selon différents critères : adresse postale, coordonnées Lambert ou latitude/longitude, coordonnées cadastrales.

Lorsque vous cliquer sur l'icône suivante : un menu déroulant vous proposera les 3 types de recherche avancée possible (adresse postale – coordonnées – parcelles cadastrales). Il suffit de cliquer sur le type de recherche désirée pour voir apparaitre un nouveau menu de recherche particulier à l'option sélectionnée

| - WalOnMap × +                                                                          |                   |                       |                   |                      |          |                     |                  |          |          | - | - (    | 3                               | ×          |
|-----------------------------------------------------------------------------------------|-------------------|-----------------------|-------------------|----------------------|----------|---------------------|------------------|----------|----------|---|--------|---------------------------------|------------|
| ①                                                                                       | BOX=-12820.97227  | 75234708,405882.99013 | 26902,-18695.5963 | 33366196,190061.     | ⊤ C'     | Q Reche             | ercher           | T        | ¢ ف      | + | Â      |                                 | Ξ          |
| Wa. 190 - Toute la walle                                                                | onie à la carte   |                       | 🔶 RÉDUIRE         | E LA CARTE           |          |                     |                  |          |          |   |        |                                 |            |
| Localiser<br>Adresse Q                                                                  | Infos Lége        | nde StreetView Mesure | r Dessiner        | Imprimer Partage     | er       | Vues<br>précéfinies | Autres<br>cartes |          |          |   | Fo     | nd de plar<br>yage dan<br>temps | iet<br>sle |
| Ajouter des données                                                                     |                   |                       |                   |                      |          |                     |                  |          |          |   |        |                                 |            |
| Ma sélection (2)                                                                        | lresse            | <b>1</b>              | 44                |                      |          |                     | 4                |          |          |   |        |                                 |            |
| Projet d'arrêté de désignation des  ce<br>sites Natura2000 [Enquêtes<br>publiques 2012] | pordonnées        | LOCALISER UNE PAR     | CELLE             |                      | E40<br>? | Liêge               |                  |          |          |   |        |                                 |            |
| ▶ Natura 2000, sites en vigueur                                                         | incene cadastrale | Commune/INS           |                   | (                    | J        | 8                   |                  |          |          |   |        |                                 |            |
| (version pour les citoyens)                                                             | -                 | Division              |                   | (                    | 0        |                     |                  |          |          |   |        |                                 |            |
|                                                                                         |                   | Section               |                   | (                    |          |                     |                  |          |          |   |        |                                 |            |
|                                                                                         | 0                 | Radical               |                   | (                    | S        | a Maria             | 13.8             |          |          |   |        |                                 |            |
|                                                                                         | +                 | Exposant              |                   | (                    | )        |                     |                  |          |          |   |        |                                 |            |
|                                                                                         | T                 | Puissance             |                   | (                    | 9        |                     | 5 <b>6</b>       |          |          |   |        |                                 |            |
|                                                                                         |                   | Bis                   |                   | (                    | 9        | 1.2                 |                  |          |          |   |        |                                 |            |
|                                                                                         |                   |                       | ين                | y vais Réinitialiser |          | 7.00                | Arlon            |          |          |   |        |                                 |            |
|                                                                                         |                   |                       |                   |                      |          | (Cr.                | 7                |          |          |   |        |                                 |            |
|                                                                                         | •                 |                       |                   |                      |          |                     |                  |          |          |   |        |                                 |            |
|                                                                                         | - 1:1500000       | 40 km                 | Coordonnées en    | Lambert Balas 72     | Q v-     | 105448 m            | - V = 8680 m     | SPW I SE | M/ 12015 |   | TEO 20 | 14 SP                           | AF         |

#### Exemple : demande de recherche d'une parcelle cadastrale

# Ajouter des données à la carte

L'icône « ajouter des données » vous permet de rechercher les différents types de données géographiques disponibles sur WalonMap et de les afficher sur la carte.

Voici la procédure à suivre pour ajouter des données :

- Cliquer sur « ajouter des données »
- Dans le menu qui apparaît, cliquer sur « ajouter des données du géoportail de Wallonie »
- Dans le menu supplémentaire qui apparait indiquer dans la barre « recherche » un ou des mots clés décrivant les données que vous cherchez (par exemple : Natura2000, cadastre, arbres remarquables, ...) et appuyer sur la touche « enter » de votre clavier
- Le menu déroulant affichera différentes possibilités de données disponibles. Attention elles peuvent être divisées sur plusieurs « pages ». Cliquer sur les flèches à la fin du menu déroulant pour accéder aux pages suivantes

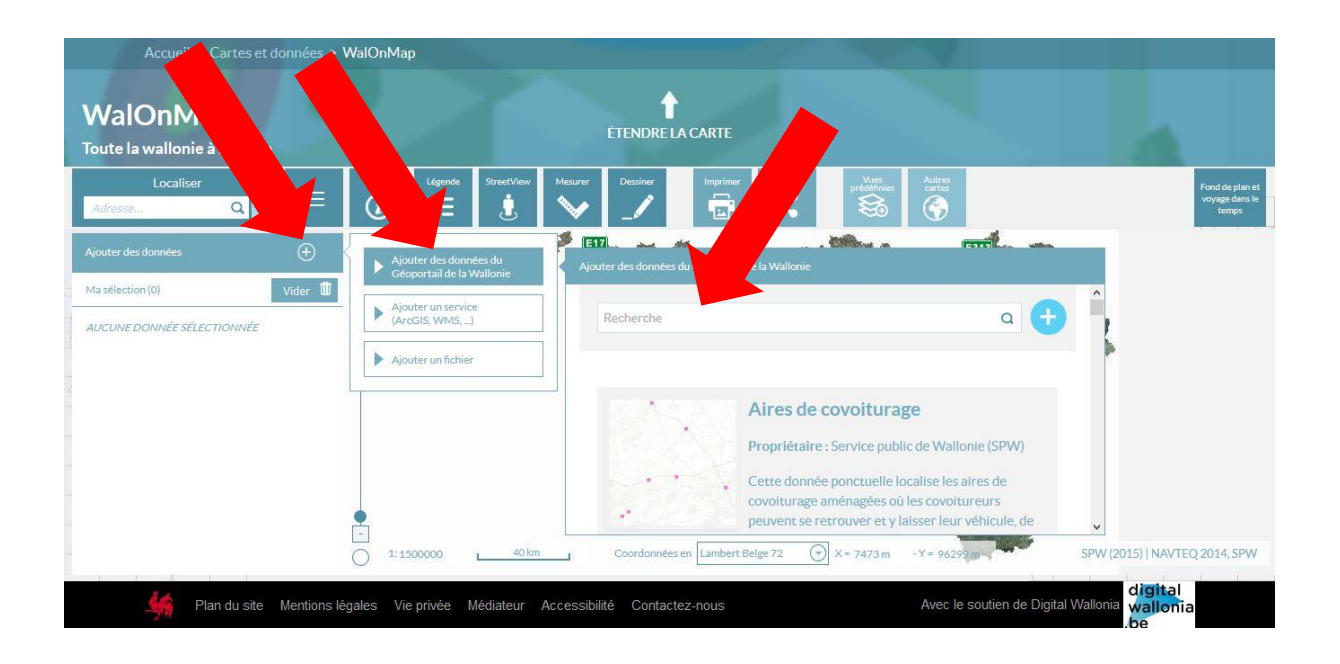

• Lorsque vous avez trouvé les données que vous cherchez, appuyer sur le bouton « ajouter à ma sélection WalOnMap »

|                                          | WalOnMap                                                                                                    |                                            |
|------------------------------------------|----------------------------------------------------------------------------------------------------|--------------------------------------------|
| WalOnMap<br>Toute la wallonie à la carte | ÉTENDRE LA CARTE                                                                                                    |                                            |
| Localiser                                | Infos Légende Street/Vew Meaner Dessiner Imprimer Pertager Vess<br>pédéfines Autres<br>certas   Image: Comparison of the street of the street | Fond de plan et<br>voyage dans le<br>temps |
| Ajouter des données                      | Ajouter des données du Géoportail de la Wallonie                                                                                                    |                                            |
| AUCUNE DONNÉE SÉLECTIONNÉE               | Ajouter un service   Reseau Natura 2000 en vigueur -     Ajouter un fichier   Paquetage     Propriétaire : Service public de Wallonie (SPW)                                                                                                    | •                                          |
|                                          | Ce paquetage présente la situation en vigueur<br>réseau Natura 2000 wallon en localisan les<br>périmètres des sites Natura 2000 et, pour ceux bénéficiant d'un A<br>Désignation, les différentes Unités de Gestion du site.                                                                                                    |                                            |
|                                          | Fiche descriptive                                                                                                    |                                            |
|                                          | 1:1500000     40 km     Coordonnées en Lambert Belge 72     X = -45708 m     -Y = 10304 m     SPW                                                                                                    | / (2015)   NAVTEQ 2014, SPW                |
| Plan du site Mentions lé                 | gales Vie privée Médiateur Accessibilité Contactez-nous Avec le soutien de Digital Wallo                                                                                                    | digital<br>na wallonia<br>.be              |

Les données s'affichent dès lors sur la carte et sont reprises dans la colonne de droite « Ma sélection »

### Ma sélection

Dans la colonne de gauche, appelée « ma sélection », vous retrouverez les différentes couches de données que vous avez sélectionnées. Celle se trouvant au-dessus dans la colonne sera affichée au-dessus sur la carte.

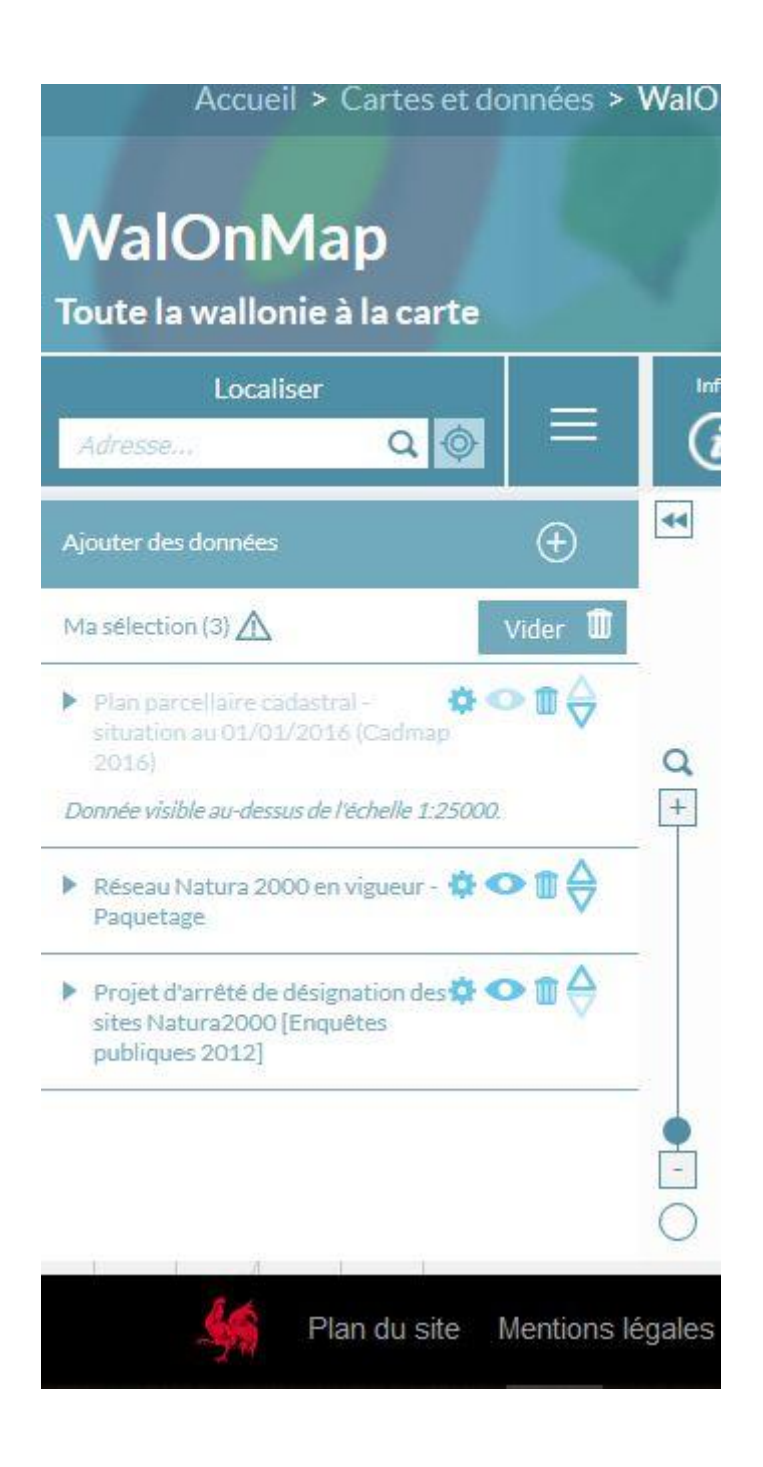

Vous pouvez changer la superposition des données à l'aide des flèches situées à droite

En cliquant sur la roue crantée, vous accédez à un menu vous permettant de modifier la transparence de la couche sélectionnée (pour voir plus ou moins les données qui sont en dessous),

d'accéder à la légende de la donnée et à des informations complémentaires concernant cette données.

# Information - Mesurer - Dessiner - Imprimer

4 icônes présentes au-dessus de la carte permettent différentes actions.

L'icône info

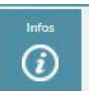

Lorsque vous cliquer sur cette icône, un menu déroulant apparaît à droite de l'écran reprenant l'ensemble des informations, pour le point sélectionné, liées aux données que vous avez affichées dans votre sélection

L'icône mesurer

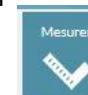

En cliquant sur cette icône un menu apparait vous permettant de choisir différents outils de mesure, notamment une mesure des distances et une mesure des surfaces

L'icône dessiner

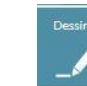

En cliquant sur cette icône, un menu apparaît vous permettant de choisir des outils pour tracer différents types de dessins sur la carte, lignes, courbes, formes prédéfinies ou non. Une fois validé, votre dessin apparaitra comme une couche de données dans votre sélection à gauche de l'écran

L'icône imprimer

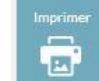

Elle vous permet de sauvegarder la vue active sur votre écran au format PDF, DOCX (word) ou PNG (image) que vous pourrez imprimer si vous le souhaitez.